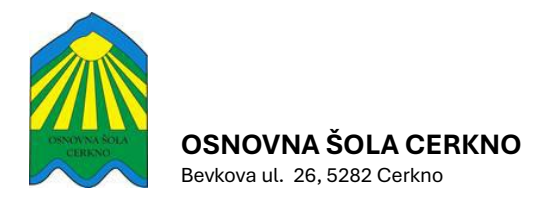

# **ARNES AAI in Office 365**

Vsak učenec, ki obiskuje Osnovno šolo je upravičen do Office 365 licence. Če je torej v družini več otrok, ki obiskujejo našo šolo, je vsak od njih upravičen do Office 365 licence.

# Kaj je AAI prijava

AAI prijava je vrsta enotne prijave za izobraževalno in raziskovalno sfero v Sloveniji, kjer lahko uporabnik z enim uporabniškim imenom in geslom dostopa do velikega števila uporabnih storitev. Sistemi za enotno prijavo se združujejo v federacijo Arnes AAI, tu kratica AAI pomeni Avtentikacijska in Avtorizacijska Infrastruktura.

## Kaj je AAI račun

E-identiteta oziroma AAI-račun je »uporabniško ime v federaciji ArnesAAI«, ki ga dobite od šole, na kateri se izobražujete oz. od organizacije, v kateri delate.

Uporabniško ime priskrbi šola učencem 1. razreda. Uporabniška imena obdržijo učenci do konca šolanja na osnovni šoli. Uporabniku upravičenost do licenc poteče s prenehanjem šolanja na naši šoli (konec 9. razreda, prestop na drugo šolo, predčasno prenehanje šolanja na naši šoli). Takrat se uporabniku odvzamejo licence in uporabniško ime, vsebine uporabnika pa se brišejo. Šola NE ODGOVARJA za morebitno izgubo podatkov ali dokumentov v oblaku med uporabo ali ob prenehanju uporabe servisa Office 365!

# Prijava v ARNES AAI in Office 365

Za prijavo v brskalniku odprite povezavo oz. poiščite v spletu Arnes AAI oz. Moj Arnes: <u>https://aai.arnes.si/uporabnik</u> ali <u>https://moj.arnes.si/</u>

Najprej izberete ustrezno ime domače organizacije (šolo), v našem primeru 'Osnovna šola Cerkno' ter kliknite na gumb 'Prijava':

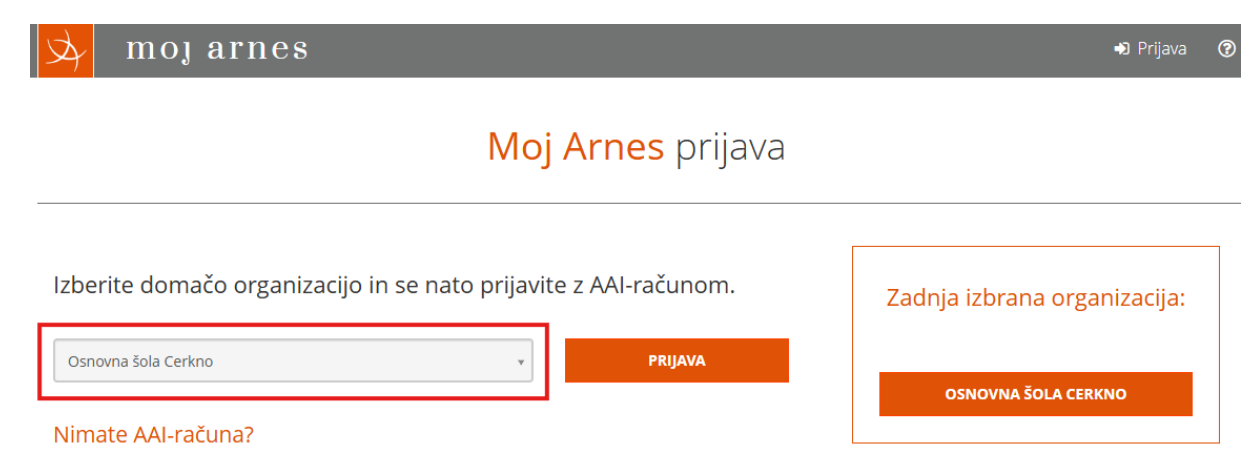

#### V naslednjem oknu vpišite podatke svojega AAI računa ter kliknite na gumb 'Prijava':

| AAI-prijava             |                     |  |  |
|-------------------------|---------------------|--|--|
| miha.mavri@os-cerkno.si |                     |  |  |
| <b>a</b>                | ٥                   |  |  |
| Prijava                 | Ste pozabili geslo? |  |  |

Prikažejo se podatki, ki bodo posredovani sistemu. Opcijo "*Zapomni si privolitev*" je smiselno uporabljati doma, na javnih računalnikih NI PRIPOROČLJIVA.

Po uspešni prijavi se vam odpre okno z storitvami. Desno zgoraj imamo gumb za odjavo:

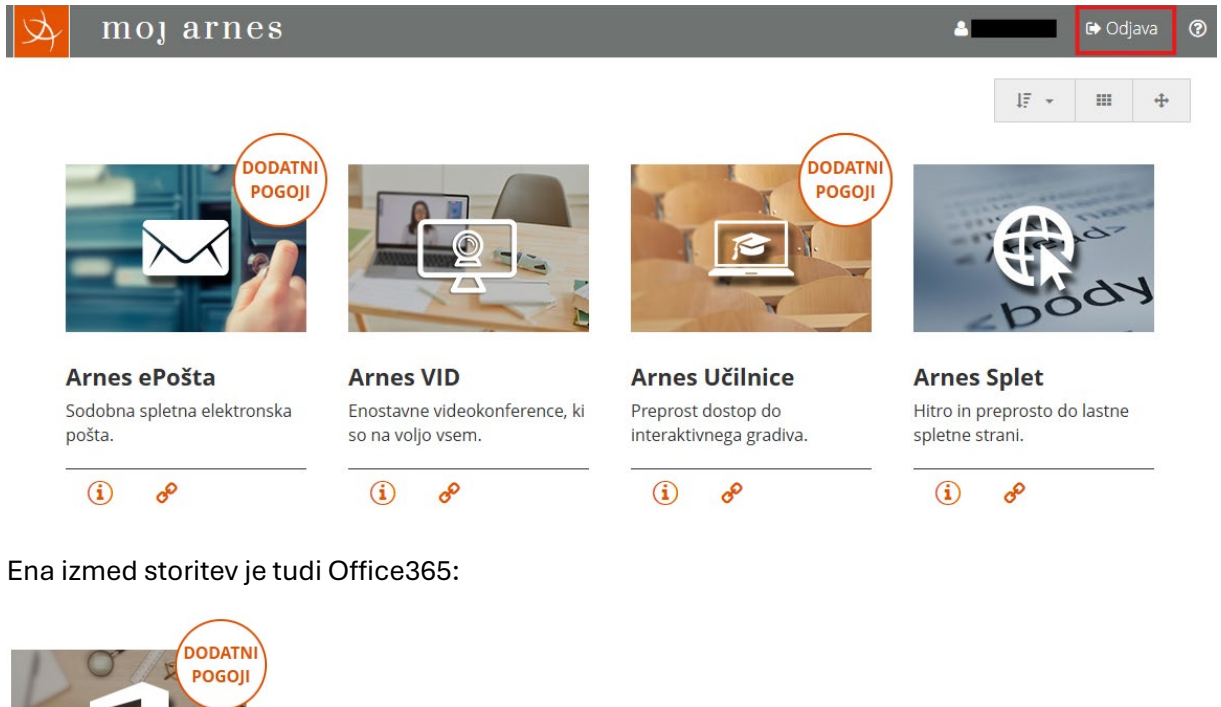

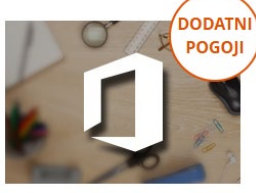

Office 365 Brezplačno do Microsoftovih pisarniških storitev in orodij.

æ i

Microsoft Office 365 v spletni verziji nudi košarico uporabnih storitev kot so: Word, Excel, PowerPoint, Outlook, OneDrive, OneNote, SharePoint, Microsoft Teams, ...

Istočasno storitev Microsoft Office nudi tudi licenco za namizno namestitev Office 365 programov za 5 naprav (računalnik, tablica ali pametni telefon).

Osnovne šole ne nudimo tehnične podpore pri uporabi Office 365 in drugih storitev, do katerih lahko učenci dostopajo z AAI geslom. Za podrobnejše informacije uporabite vgrajeno pomoč ali pa informacije poiščite na spletu.

## Aktiviranje Office 365 aplikacij:

S klikom na storitev Office365 se nam še enkrat odpre prijavno okno, kjer potrdimo podatke, ki bodo posredovani sistemu ter vstopimo v storitev 'Oblak 365'. Tukaj najprej s klikom na gumb 'Nastavitev računa' preverimo podatke elektronskega naslova za obveščanje učenca oz. uporabnika (PAZITE: domena elektronske pošte je @oscerkno.si in NE os-cerkno.si – v domeni naslova elektronske pošte **NI pomišljaja**):

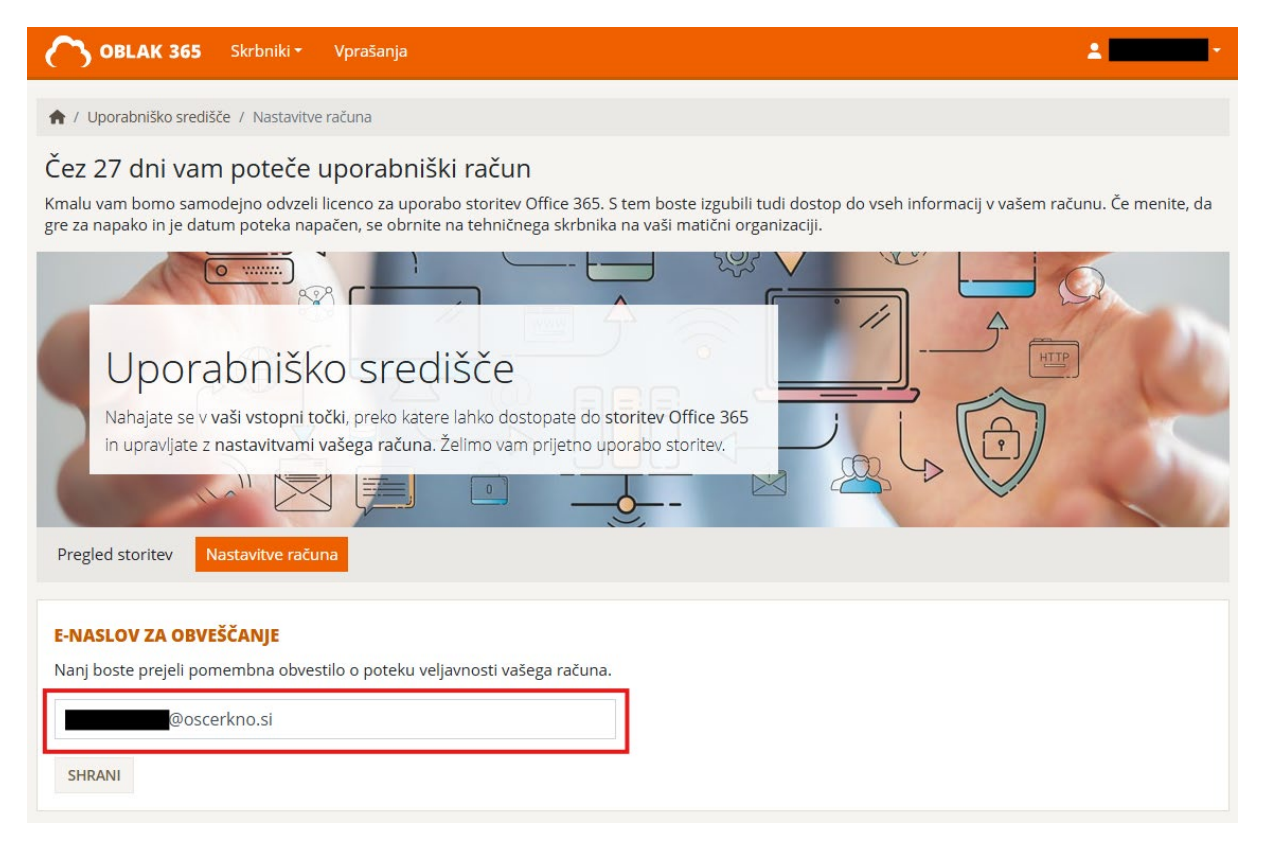

Storitev Office 365 aktiviramo tako, da kliknemo na gumb 'Pregled storitev' ter nato gumb 'Nadaljuj na ogled pogojev':

|                                                             | <b>365</b> Skrbniki - Vprašanja                                                                                                    | ±                                                                                 |
|-------------------------------------------------------------|----------------------------------------------------------------------------------------------------|-----------------------------------------------------------------------------------|
| Up<br>Nahaja<br>in upra                                     | orabniško središče<br>e se v vaši vstopni točki, preko katere lahko dostopate do storitev Office 365<br>jate z nastavitvami vašega računa. Želimo vam prijetno uporabo storitev.                                                                                                    |                                                                                   |
| SOGLASJE K                                                  | BDELAVI OSEBNIH PODATKOV                                                                                                    |                                                                                   |
| Oblak 365 v ol<br><i>(primer: Janez I</i><br>Brez vašega so | ·lju Microsoft Office 365 ustvari vaš uporabniški račun, pri čemer s ponudnikom storitve, podjetjem Microsof<br>ovak), uporabniško ime ( <i>primer: jnovak@sola.si</i> ) in enolični identifikator (kodo) uporabnika ( <i>primer: abc1efgh-1</i><br>glasja teh podatkov ne bomo delili. Oglejte si pogoje uporabe in nadaljujte postopek ustvarjanja uporabniške | ít, delimo naslednje: prikazno ime<br>234-αbcd-efgh-1234567890ab).<br>•ga računa. |

# Preberemo in sprejmemo pogoje ter ustvarimo račun s klikom na 'Ustvari račun':

| ł             | OBLAK 365 Skrbniki - Vprašanja                                                                                                    | • |
|---------------|----------------------------------------------------------------------------------------------------|---|
| A             | ' Sprejem pogojev pred ustvarjanjem računa                                                                                                    |   |
| S<br>Si<br>ra | <b>REJEM POGOJEV PRED USTVARJANJEM RAČUNA</b><br>nanjamo vas s politiko osebnih podatkov podjetja Microsoft. Če se z njo strinjate, sprejmite pogoje na dnu strani in za nadaljevanje kliknite <b>Ustvari</b><br><b>un</b> . Če se s pogoji ne strinjate, vaš uporabniški račun ne bo ustvarjen. |   |
|               | родатке тапко падинате, се не zente, на ivitrosofi obueroje vase osebne podatke an zente, на отпејшто naso uporabo vasim podatkov, se obmite na<br>nas prek našega <u>spletnega obrazca.</u>                                                                                                    | • |
|               | <u>Več informacij o hranjenju osebnih podatkov najdete v Microsoftovi izjavi o zasebnosti</u> .                                                                                                    |   |
|               | KAKO STOPITE V STIK Z NAMI                                                                                                    |   |
|               | Če imate vprašanje o zasebnosti za Microsoft, se obrnite na nas prek našega <u>spletnega obrazca.</u> Na vprašanja ali pomisleke bomo odgovorili v 30<br>dneh.                                                                                                    |   |
|               | <u>Več informacij o tem, kako vzpostavite stik z nami, najdete v Microsoftovi izjavi o zasebnosti</u> .                                                                                                    |   |
|               | Pogoje sprejemam, ustvarite mi račun<br>STVARI RAČUN                                                                                                    |   |

Počakamo, da sistem ustvari račun oz. storitve. S tem smo aktivirali svoj Office365 račun in s tem povezane storitve in jih tako lahko pričnemo uporabljati.

#### Namestitev Office365 na svoj računalnik

Za namestitev Office365 (oz. Microsoft 365) programov na svoj računalnik se prijavimo v Office 365, izberemo 'Domača stran' ter 'Namestite in še več' v desnem zgornjem kotu. S tem prenesemo namestitveni paket na svoj računalnik. V namizni aplikaciji se ravno tako prijavimo s svojim AAI računom in s tem lahko pričnemo z uporabo Microsoft 365 aplikacij.

|                                   | Microsoft 365                     |                                         | © ₽ @ ?               |
|-----------------------------------|-----------------------------------|-----------------------------------------|-----------------------|
| pomaća str                        | Dobrodošli v okolju Microsoft 365 |                                         | Namestite in Se več ~ |
| Moja vsebina<br>Vir<br>Aplikacije |                                   | Uvod<br>Ustvari novo Raziśći aplikacije | 🔹 🍳 👰                 |
|                                   | Hiter dostop                      | Prijubljene +                           | ↑ Prenesite           |

V kolikor boste pri aktivaciji naleteli na težave, se za pomoč lahko obrnete na elektronski naslov pomoc@os-cerkno.si. Ne pozabite navesti svojega uporabniškega imena oz. imena in priimka učenca.

**Brane Brelih**